## MANUAL PARA REALIZAR RESPALDO DE CORREO ELECTRÓNICO CON THUNDERBIRD

inter

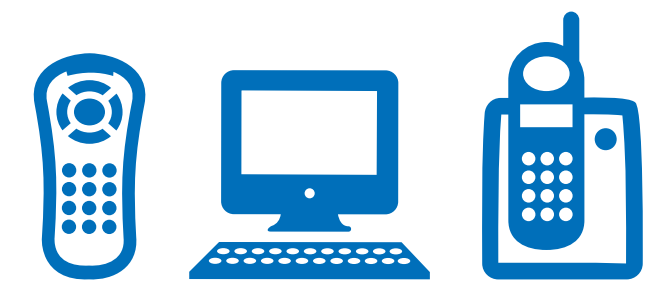

## **RESPALDO DE CORREO ELECTRÓNICO CON THUNDERBIRD**

Thunderbird es un cliente de correo gratuito que te permite administrar tus correos de forma fácil y organizada.

Pasos para hacer el respaldo de correo:

1. Ingresa al sitio **web: http://www.mozilla.org/es-ES/thunderbird/** y presiona el botón verde **"Thunderbird Descarga gratuita"** para realizar la descarga e instalación.

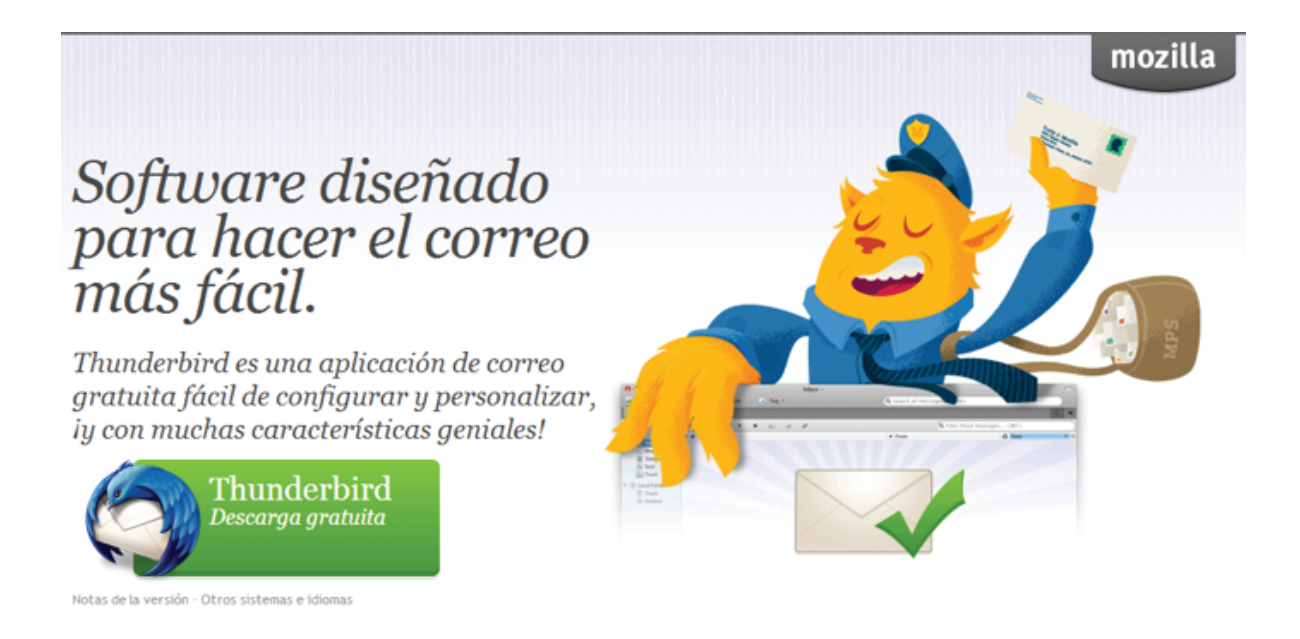

Características | Complementos | Asistencia | Acerca de Política de privacidad | Avisos legales Copyright © 2005-2013 Mozilla. Todos los derechos reservados. 2. Presiona el botón **"Saltarse esto y usar mi cuenta de correo existente"** ubicado abajo y a la izquierda para utilizar la cuenta de correo de Inter.

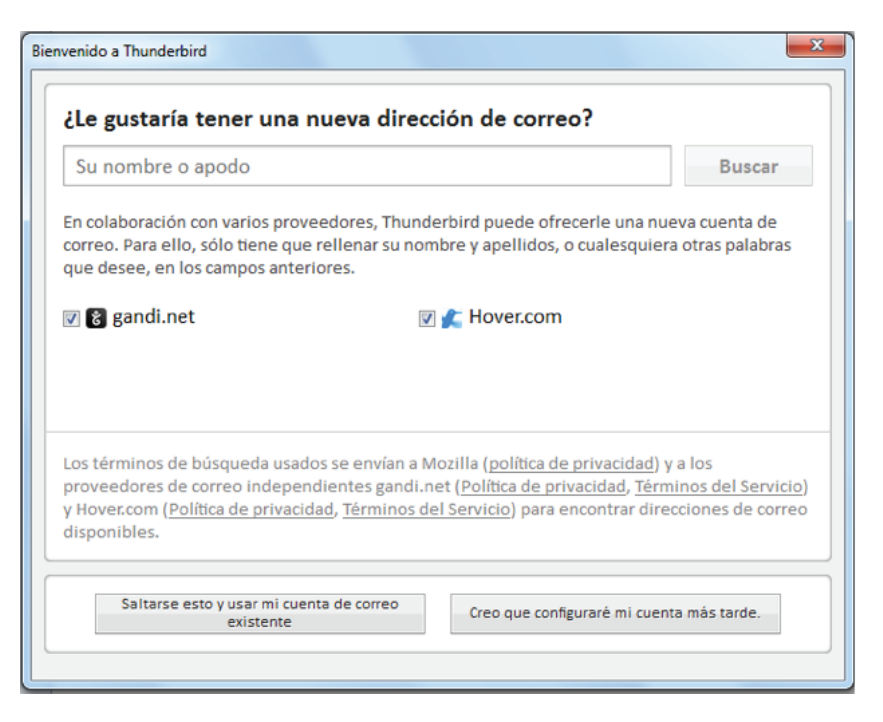

3. Ingresa los datos correspondientes a tu cuenta de correo que te solicitan: nombre y apellido, dirección de correo, contraseña y presiona **"Continuar"**.

Es importante que coloques la misma clave con la que ingresas a tu correo a través del sitio web de Inter.

Si olvidaste tu contraseña comunícate al **0500-INTER-00** (**0500-46837-00**) para solicitar el reinicio de la misma.

| Configuración de cuenta de | correo              |                                              | X |
|----------------------------|---------------------|----------------------------------------------|---|
|                            |                     |                                              |   |
| <u>S</u> u nombre:         | Nombre y apellidos  | Su nombre, tal y como se muestra a los demás |   |
| Dirección de correo:       | email@ejemplo.com   |                                              |   |
| Contr <u>a</u> seña:       | Contraseña          |                                              |   |
|                            | Recordar contraseña |                                              |   |
|                            |                     |                                              |   |
|                            |                     |                                              |   |
|                            |                     |                                              |   |
|                            |                     |                                              |   |
|                            |                     |                                              |   |
|                            |                     |                                              |   |
|                            |                     |                                              |   |
|                            |                     |                                              |   |
|                            |                     |                                              |   |
|                            |                     |                                              |   |
| Ob <u>t</u> ener una nueva | cuenta              | C <u>o</u> ntinuar Ca <u>n</u> cela          | r |
|                            |                     |                                              |   |

4. Selecciona el protocolo **"POP3 (conservar correo en su equipo)"** para descargar tus correos del servidor de Inter y guardarlos en tu computador. Luego presiona **"Hecho".** 

| Configuración de cuenta de                                         | correo                        |                      |                    | ×                 |  |  |  |
|--------------------------------------------------------------------|-------------------------------|----------------------|--------------------|-------------------|--|--|--|
|                                                                    |                               |                      |                    |                   |  |  |  |
| <u>S</u> u nombre:                                                 | Maria Marcano                 | Su nombre, tal y com | o se muestra a los | demás             |  |  |  |
| Dirección de correo:                                               | maria2013@inter.net.ve        |                      |                    |                   |  |  |  |
| Contr <u>a</u> seña:                                               | •••••                         |                      |                    |                   |  |  |  |
|                                                                    | Recordar contraseña           |                      |                    |                   |  |  |  |
| Configuración encontrada intentando nombres habituales de servidor |                               |                      |                    |                   |  |  |  |
|                                                                    |                               |                      |                    |                   |  |  |  |
| IMAP (carpetas remotas)                                            |                               |                      |                    |                   |  |  |  |
| Entrante:                                                          | POP3, mail.inter.net.ve, ST   | TARTTLS              |                    |                   |  |  |  |
| Saliente:                                                          | SMTP, mail.inter.net.ve, S    | TARTTLS              |                    |                   |  |  |  |
| Nombre de usuario:                                                 | maria2013                     |                      |                    |                   |  |  |  |
|                                                                    |                               |                      |                    |                   |  |  |  |
| Ob <u>t</u> ener una nueva o                                       | cuenta Config. <u>m</u> anual |                      | Hecho              | Ca <u>n</u> celar |  |  |  |

5. Se visualizará la siguiente ventana de advertencia. Presiona el botón ubicado en la parte inferior **"Confirmar excepción de seguridad"** 

| Añadir excepción de seguridad                                                                                                    |
|----------------------------------------------------------------------------------------------------|
| Está a punto de alterar cómo identifica Thunderbird este sitio.<br>Los bancos, tiendas y otros sitios públicos legítimos no le pedirán hacer esto. |
| Servidor Dirección: mail.inter.net.ve:110 Obtener certificado                                                                                      |
| Estado del certificado                                                                                                    |
| Este sitio intenta identificarse a sí mismo con información no válida.                                                                             |
| Sitio erróneo                                                                                                    |
| El certificado pertenece a un sitio diferente, lo que podría indicar una suplantación de<br>identidad.                                             |
| Información obsoleta                                                                                                    |
| El certificado no es válido actualmente. Es imposible verificar si esta identidad se ha<br>perdido o ha sido robada.                               |
| Identidad desconocida                                                                                                    |
| No se confía en el certificado porque no ha sido verificado por una autoridad reconocida usando una firma segura.                                  |
| Guardar esta exce <u>p</u> ción de manera permanente                                                                                               |
| <u>C</u> onfirmar excepción de seguridad Cancelar                                                                                                  |

6. En la pantalla principal estarán disponibles las diferentes carpetas. Si aún no visualizas tus correos presiona **"Recibir"** para que ingresen a tu bandeja de entrada.

| 🔤 maria2013@inter.net.ve                            |                                                   |                          |    |     |  |  |
|-----------------------------------------------------|---------------------------------------------------|--------------------------|----|-----|--|--|
| 🕭 Recibir 👻 🖋 Redactar 🔲 Char                       | flar 🛔 Direcciones 🛛 🗞 Etiqueta 👻 🔍 Filtro rápido | Buscar <ctrl+k></ctrl+k> | \$ | P ≡ |  |  |
| Carpetas locales     Papelera     Bandeja de salida | Thunderbird Correo - maria2013@                   | inter.net.ve             |    |     |  |  |
| Andeja de entrada                                   | Bandeja de entrada Correo electrónico             |                          |    |     |  |  |
| Papelera                                            |                                                   |                          | J  |     |  |  |
|                                                     | Reer mensajes                                     |                          |    |     |  |  |
|                                                     | 📝 Redactar un nuevo mensaje                       |                          |    |     |  |  |
|                                                     | Cuenter                                           |                          | 1  |     |  |  |
|                                                     | Cuentas                                           |                          | J  |     |  |  |
|                                                     | Ver configuración de esta cuenta                  |                          |    |     |  |  |
|                                                     | Crear una cuenta nueva                            |                          |    |     |  |  |
|                                                     |                                                   |                          | _  |     |  |  |
|                                                     | Características avanzadas                         |                          |    |     |  |  |
|                                                     | Q Buscar mensajes                                 |                          |    |     |  |  |
|                                                     | Administrar filtros de mensajes                   |                          |    |     |  |  |
|                                                     |                                                   |                          |    |     |  |  |
|                                                     |                                                   |                          |    |     |  |  |
|                                                     |                                                   |                          |    |     |  |  |
|                                                     |                                                   |                          |    |     |  |  |
|                                                     |                                                   |                          |    |     |  |  |

7. Luego podrás visualizar tus correos en la bandeja de entrada y tenerlos almacenados en el computador.

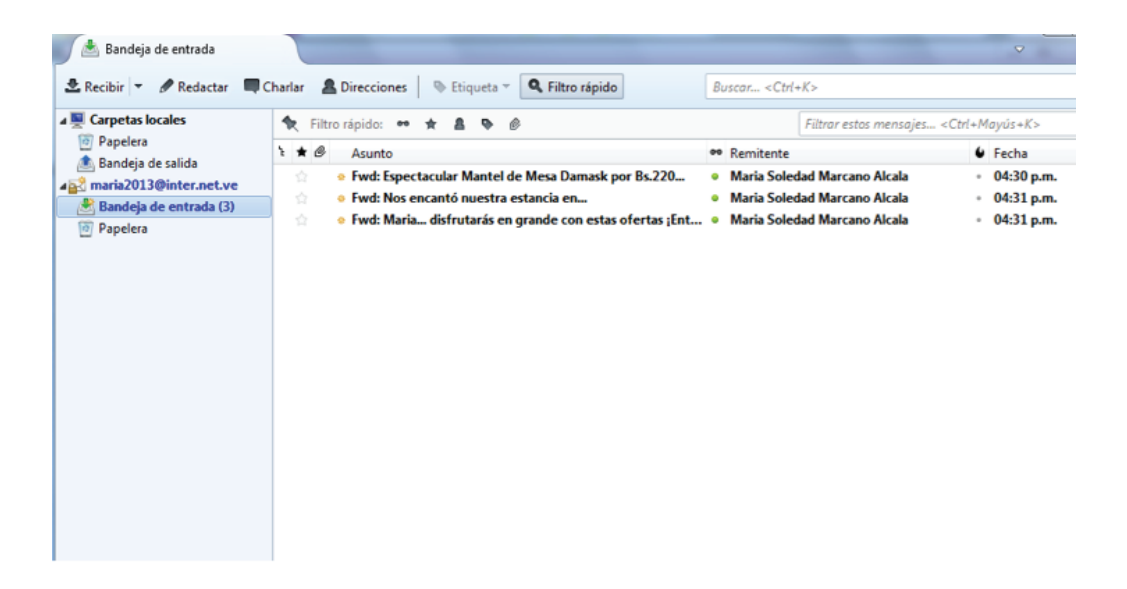